## Comment lire le contenu du Smartphone sur l'ordinateur

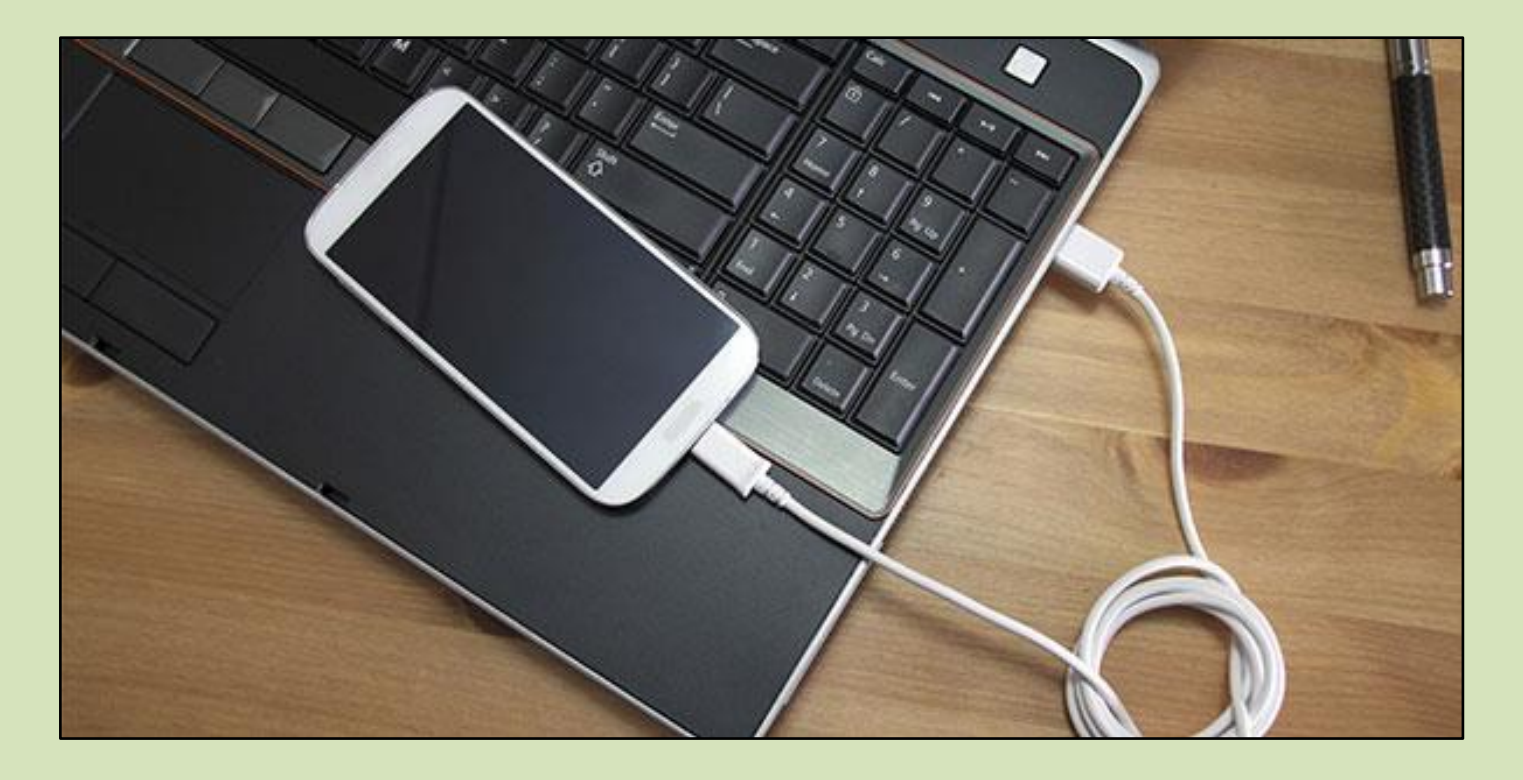

**NVE** 

Branchez le téléphone par le câble USB comme pour le charger

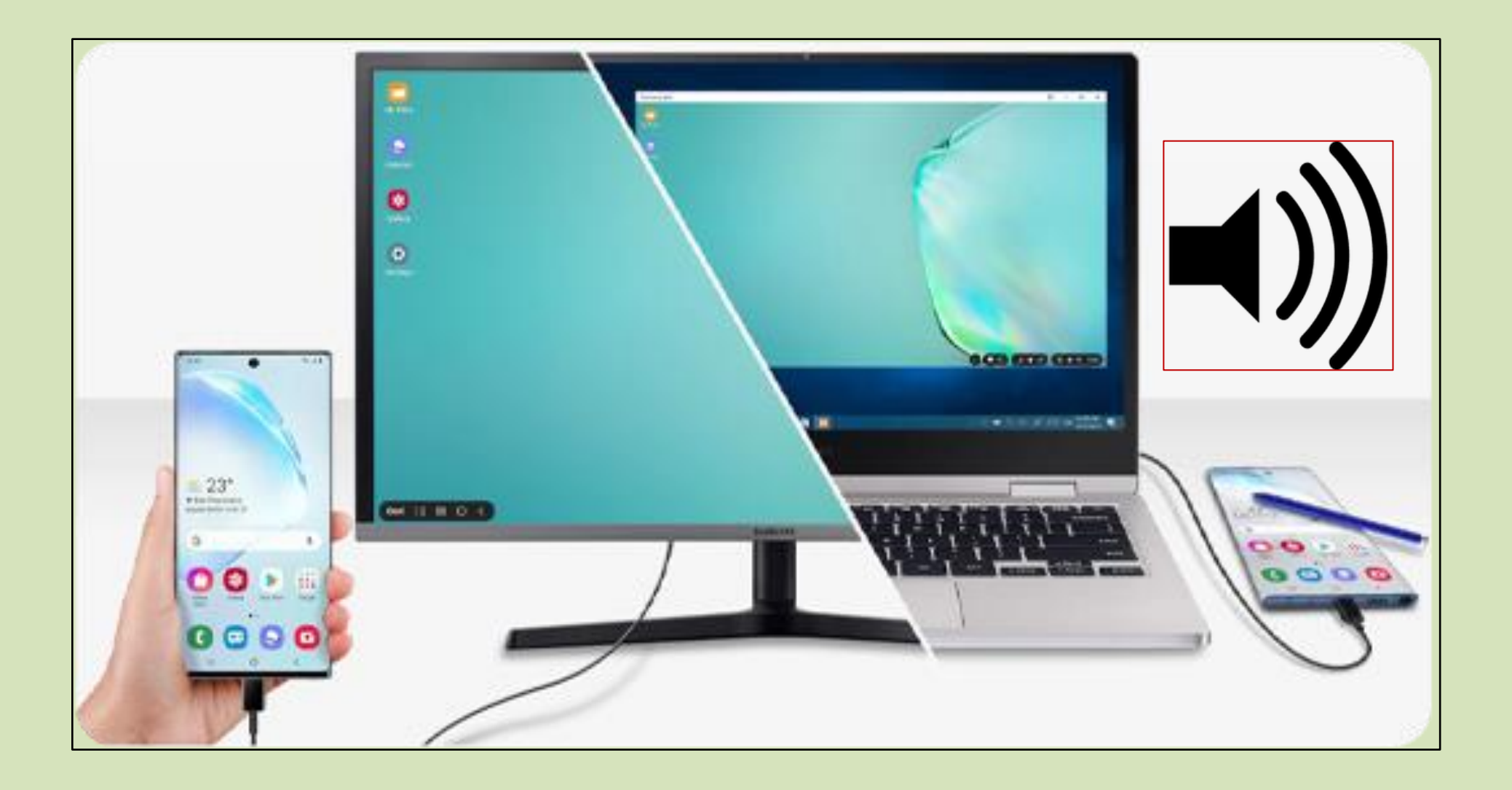

Vous entendrez un son pour signaler l'insertion du périphérique

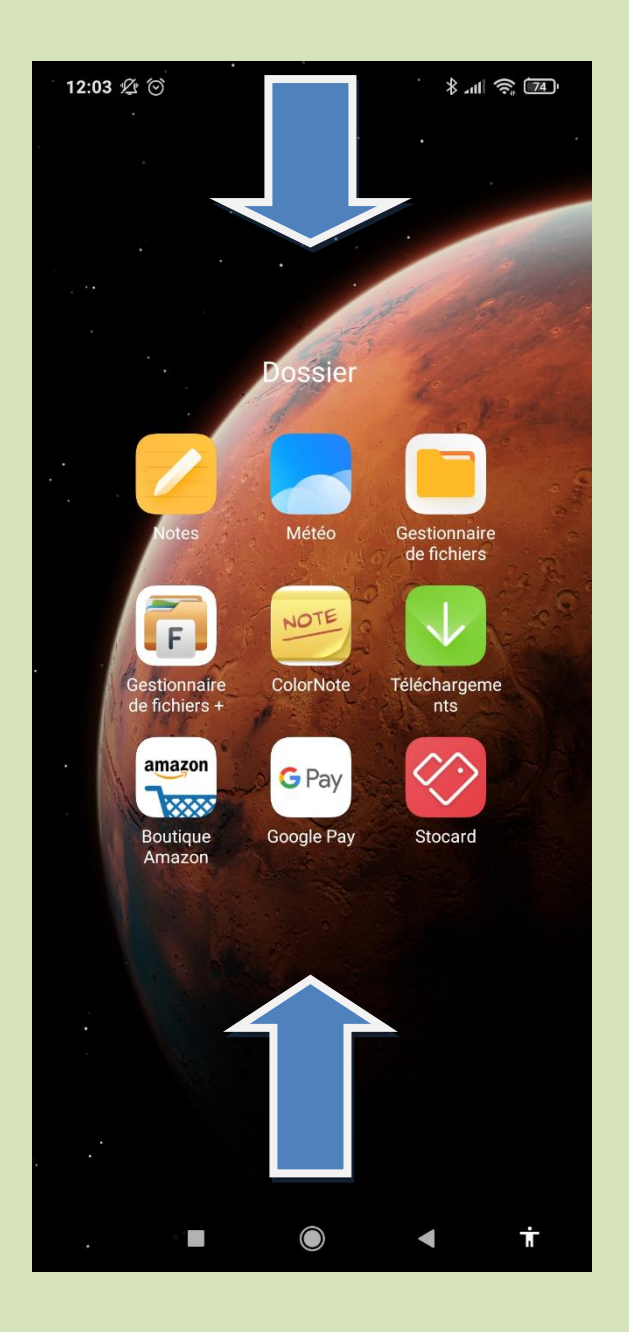

**Retournez sur l'écran** de votre Smartphone et balayez-le, de bas en haut ou de haut en bas selon le modèle du téléphone pour afficher les notifications. **Appuyez sur l'option** « Système android, appareil en charge via USB »

## Puis sur transfert de fichiers

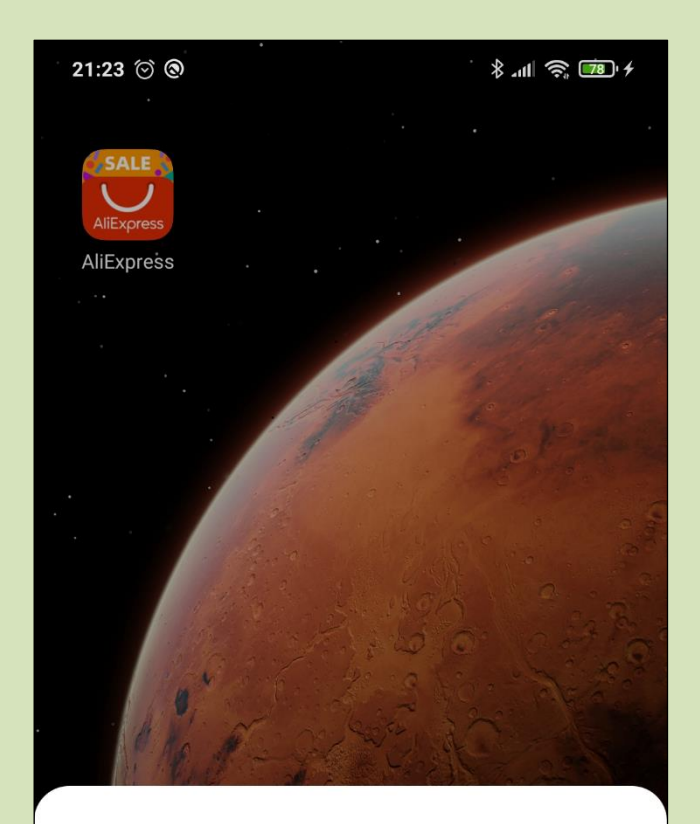

Utiliser la connexion USB pour

~

Aucun transfert de données

Transfert de fichiers

Transférer des photos (PTP)

Annuler

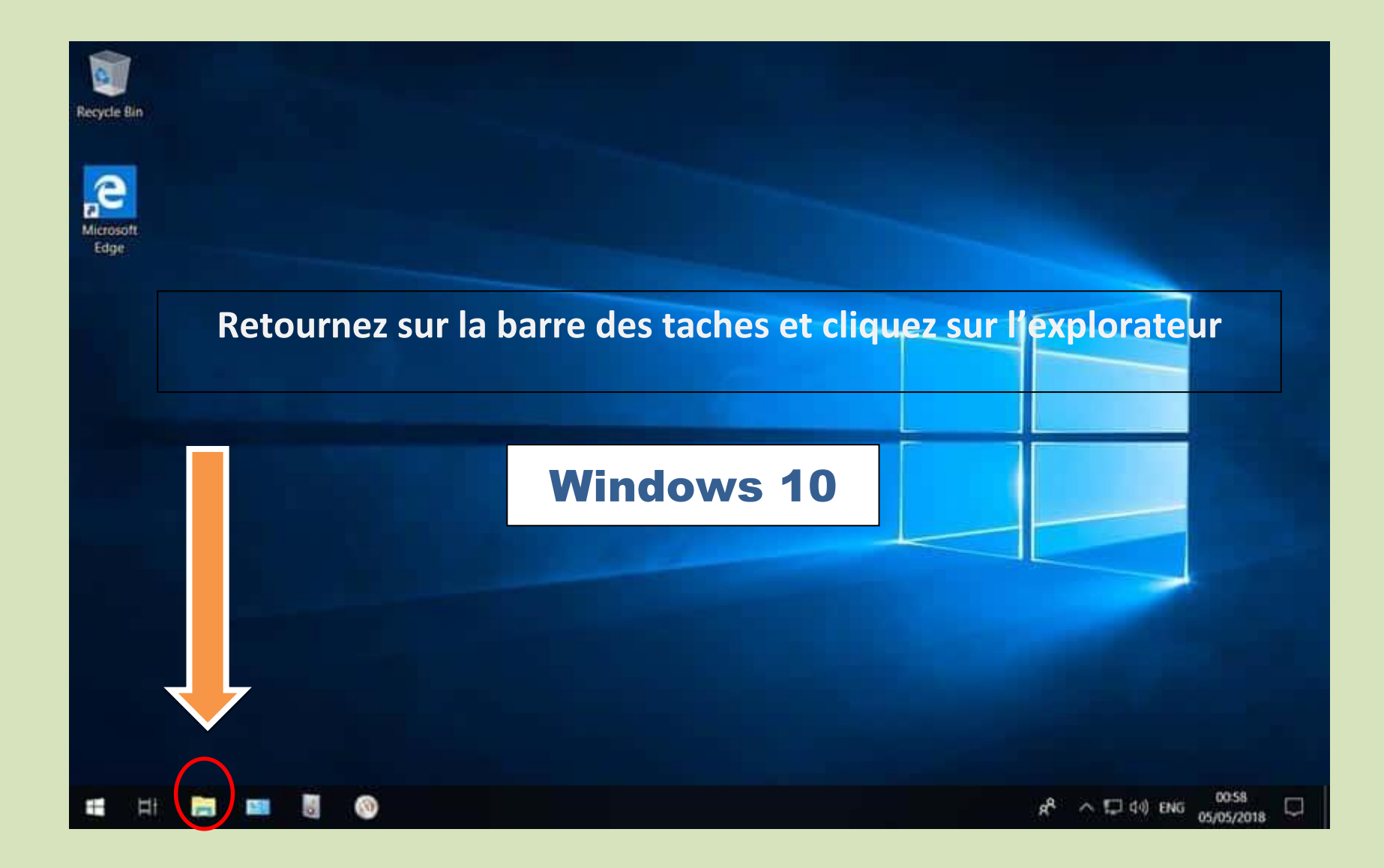

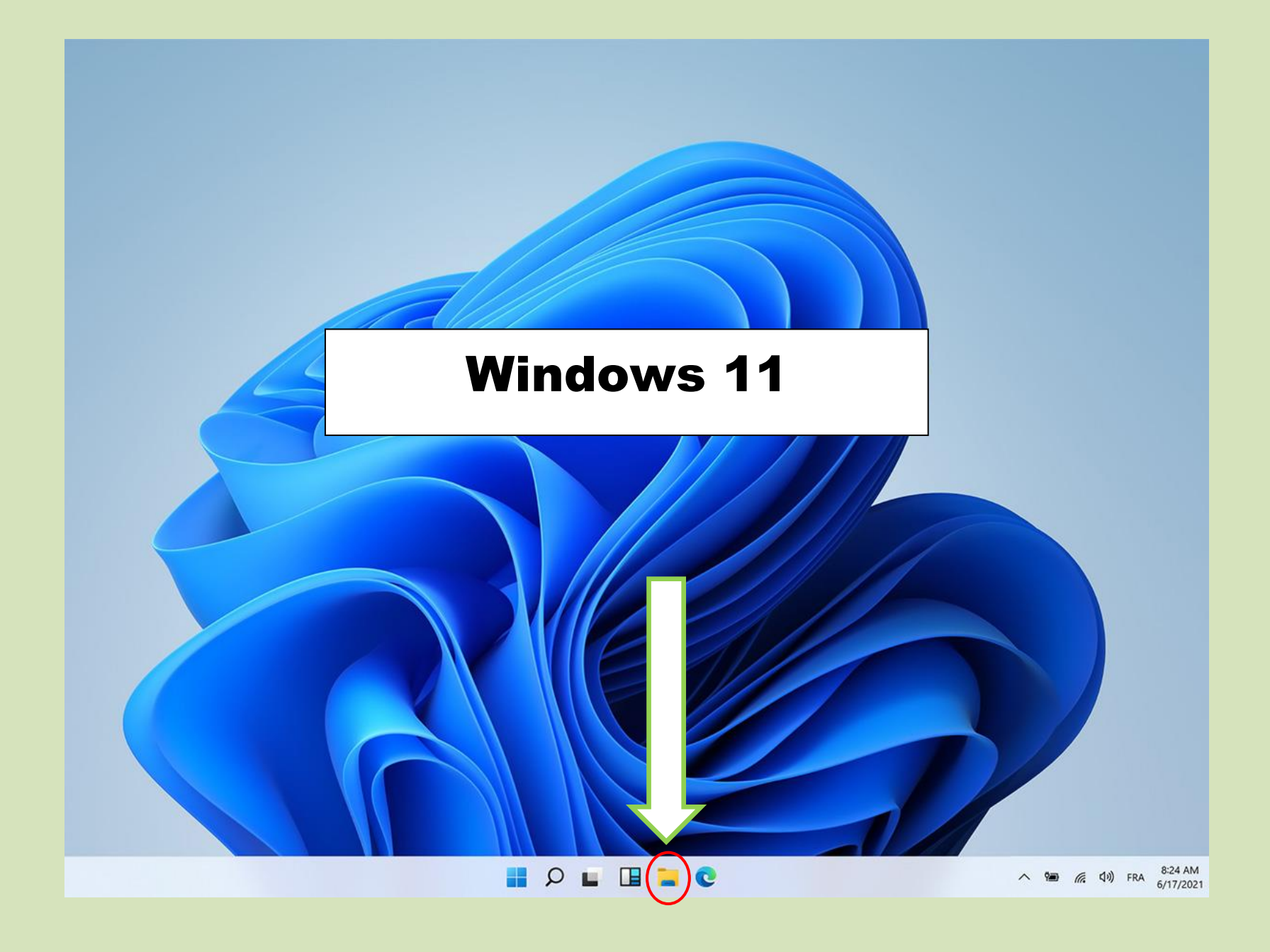

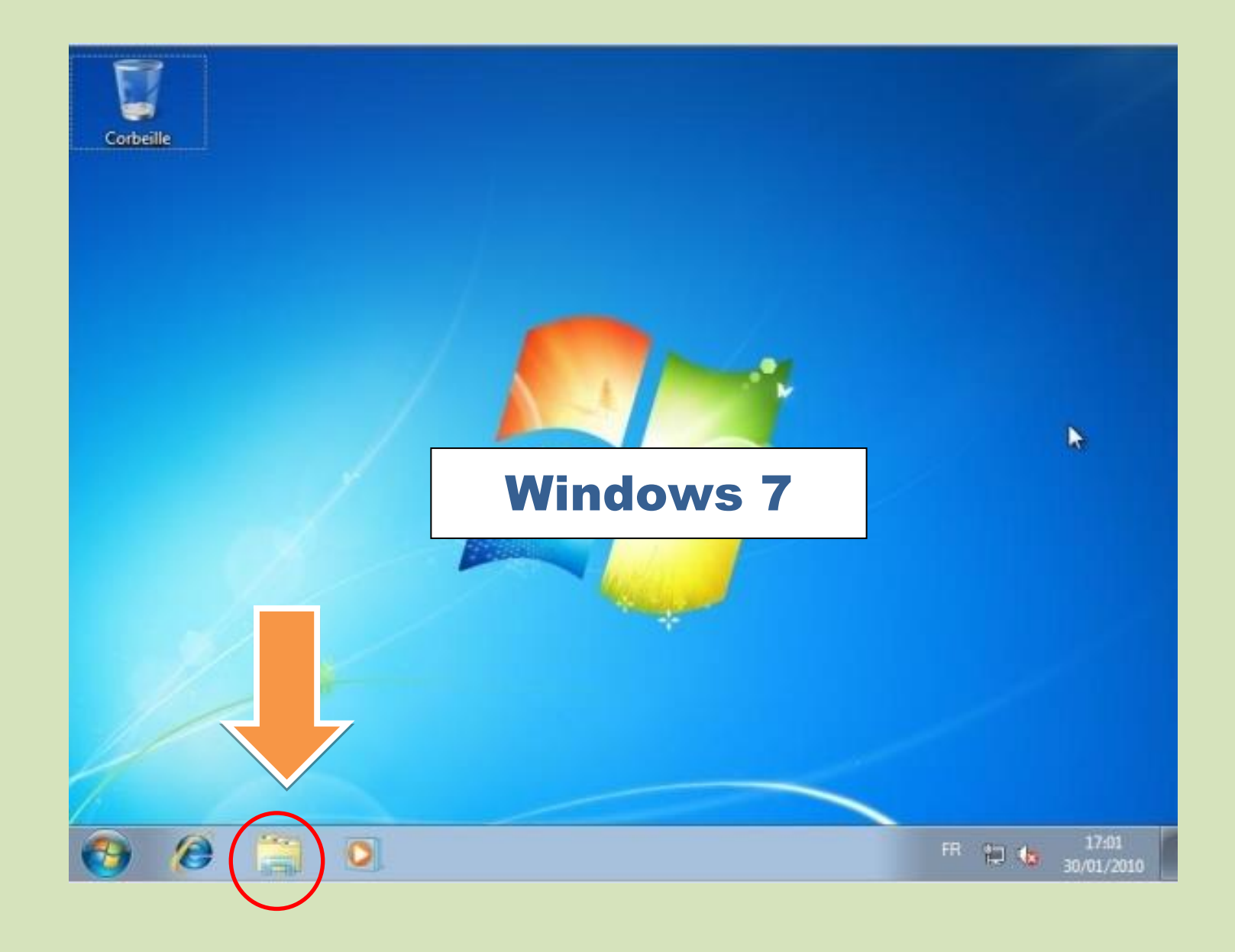

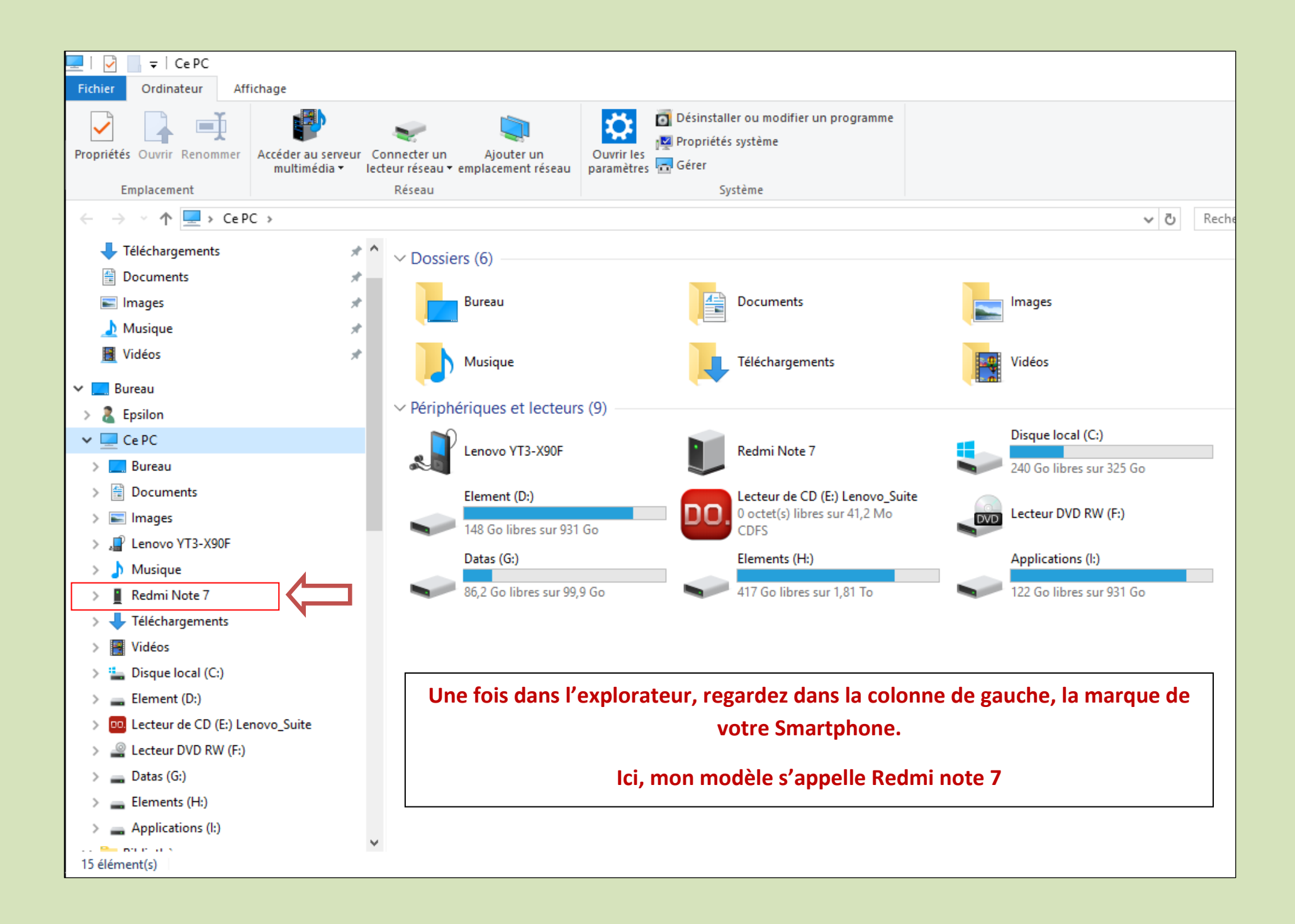

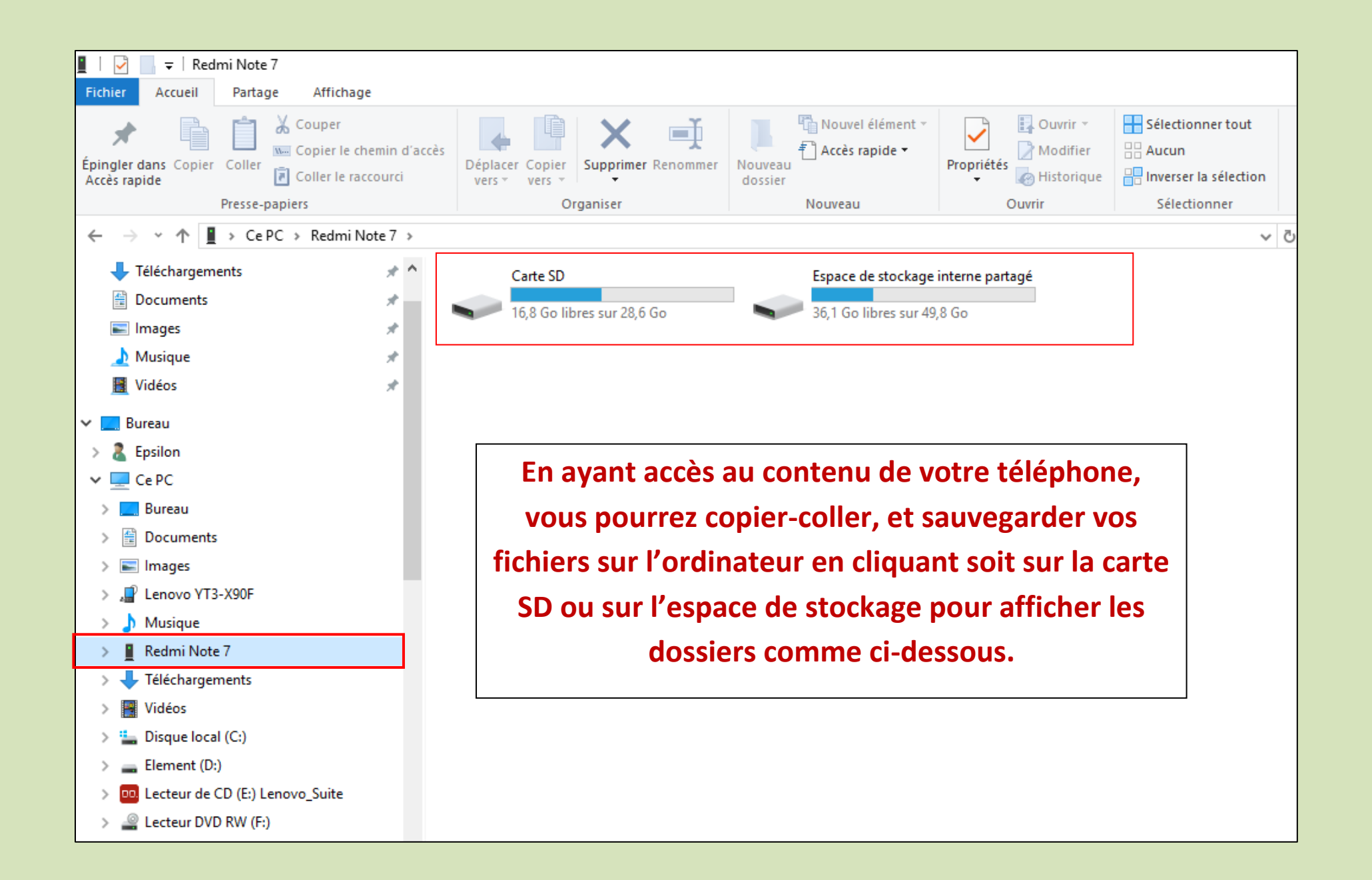

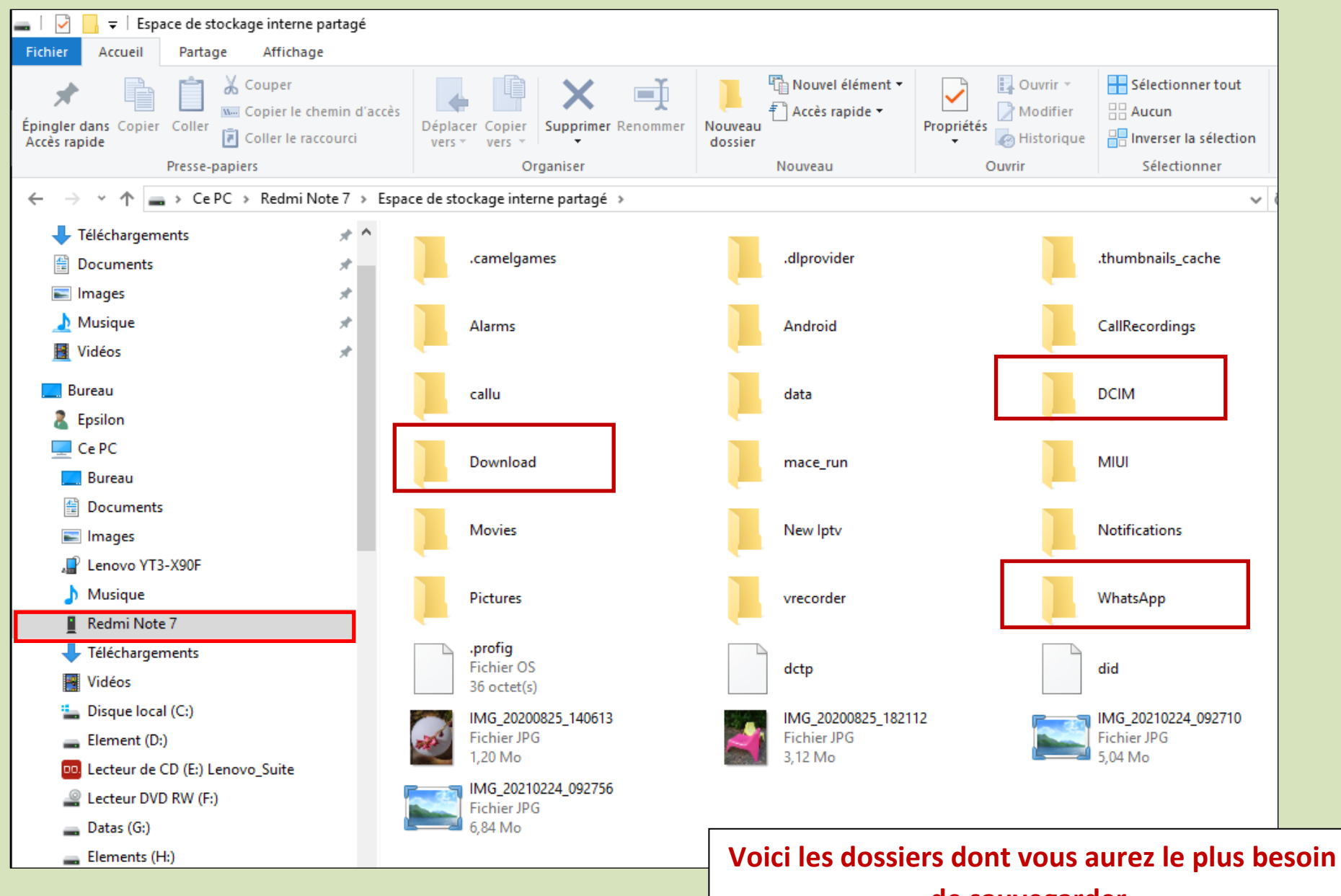

de sauvegarder.

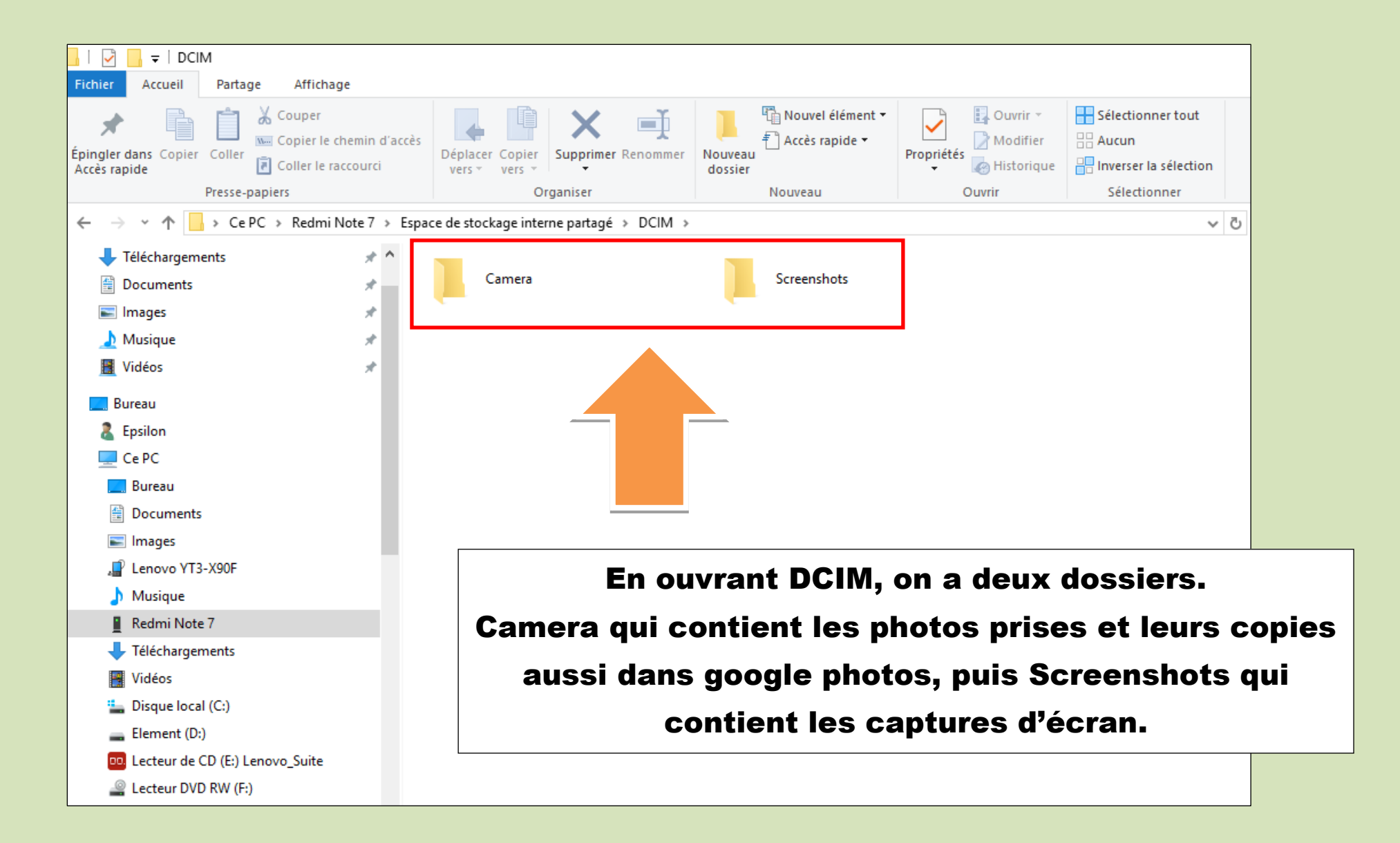